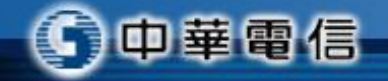

# 東華大學 學生宿舍熱泵溫度查詢 手機App安裝說明

中華電信

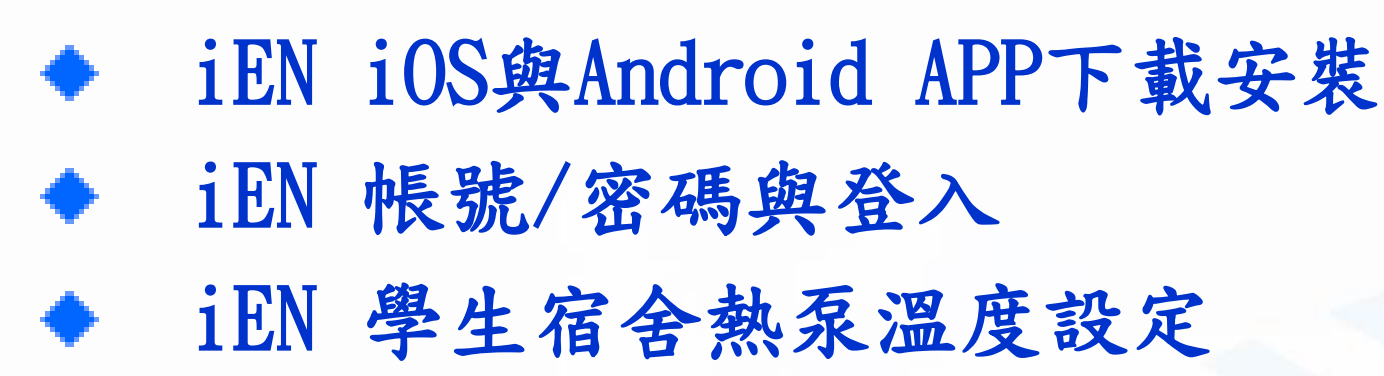

大

綱

◆ iEN 學生宿舍熱泵溫度查詢

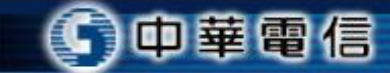

### iEN iOS與Android APP下載

免費

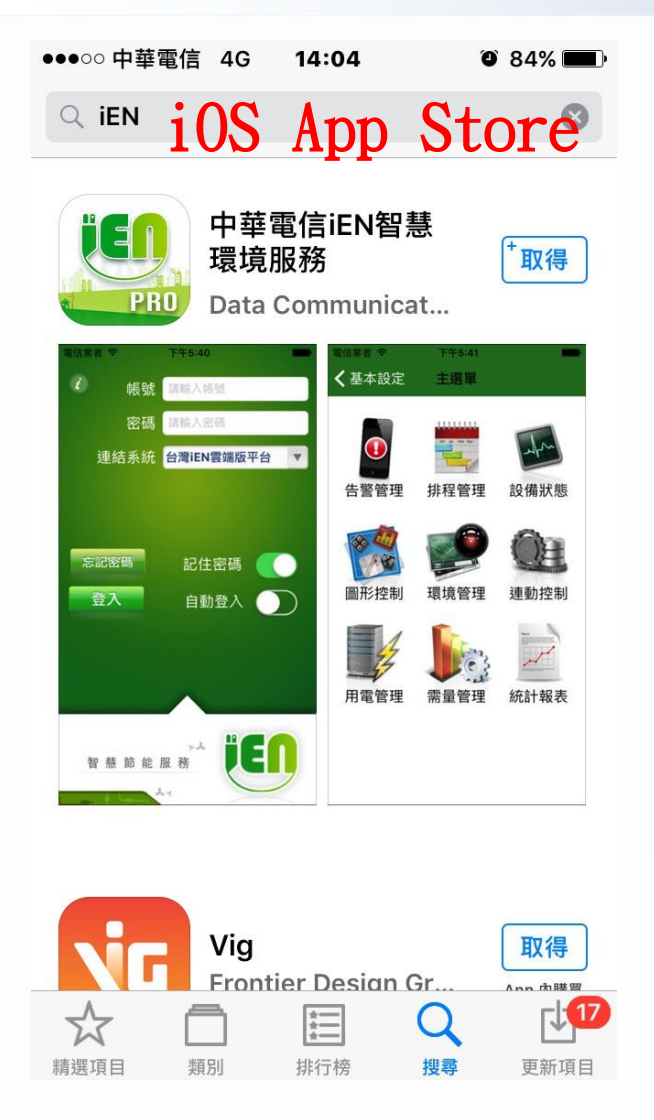

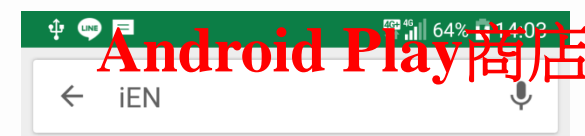

| PRO | 中華電信iEN智慧環境服<br><sup>HiNet</sup><br>4.0* | 務 | 已安裝 |
|-----|------------------------------------------|---|-----|
|     | len Droos                                |   |     |

|   | 1011 01003                       |
|---|----------------------------------|
| 2 | Tatweer for educational services |
|   | 3.2*                             |

 $\leq$ 

 $\bigcirc$ 

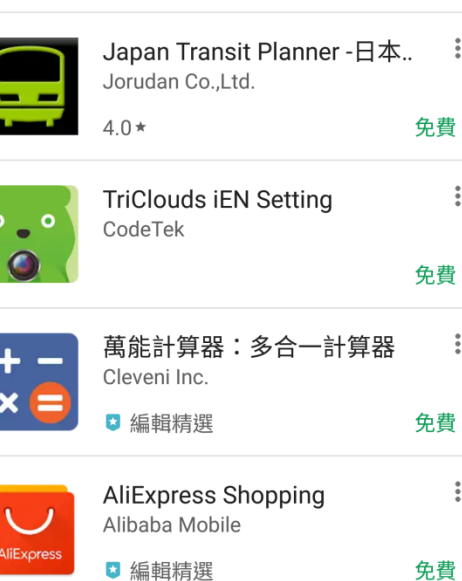

■iOS App Store或 Android Play商店 ▶在搜尋App輸入iEN,即可找到 如左圖免費App可下載安裝 ▶請直接點選下載並安裝完成

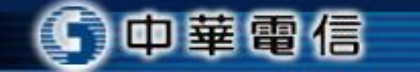

3

 $\square$ 

**6** 

### iEN 帳號/密碼與登入

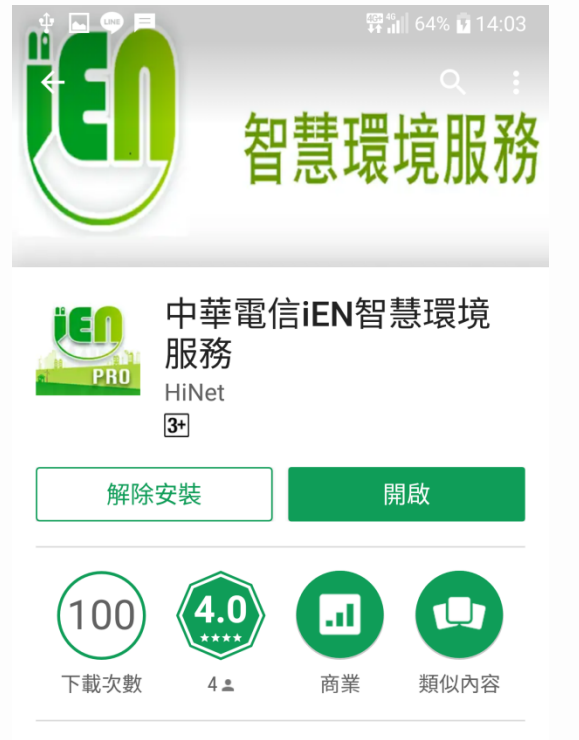

iEN APP提供給可登入帳號於iEN平 台(網址: http://ien.com.tw/)之申租 用戶使用。中華電信iEN智環境服務 提供企業客戶用電設備管理服務

€

 $\bigcirc$ 

中華電信

シンション 新功能

 $\triangleleft$ 

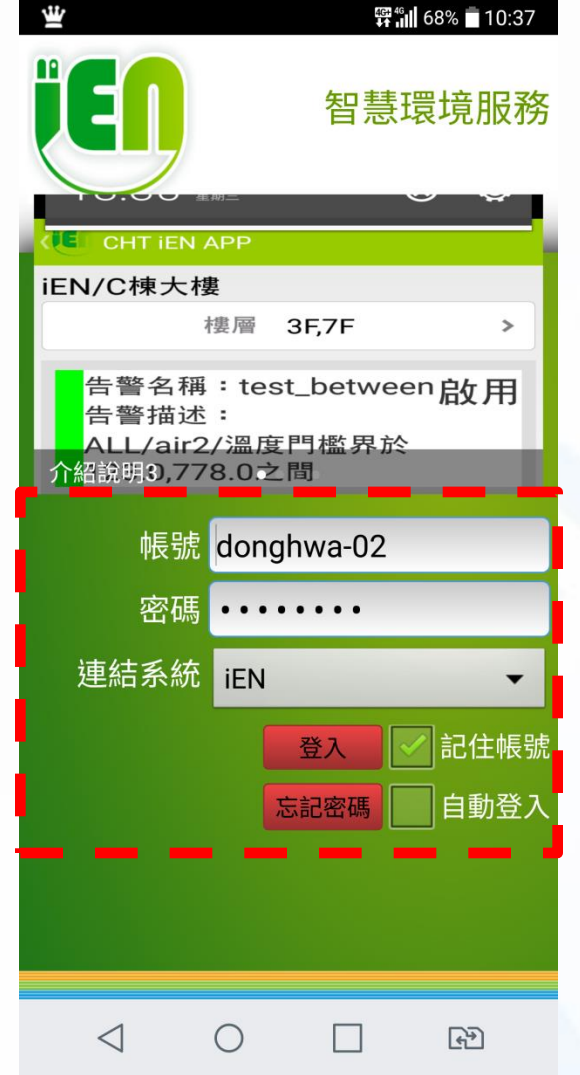

4

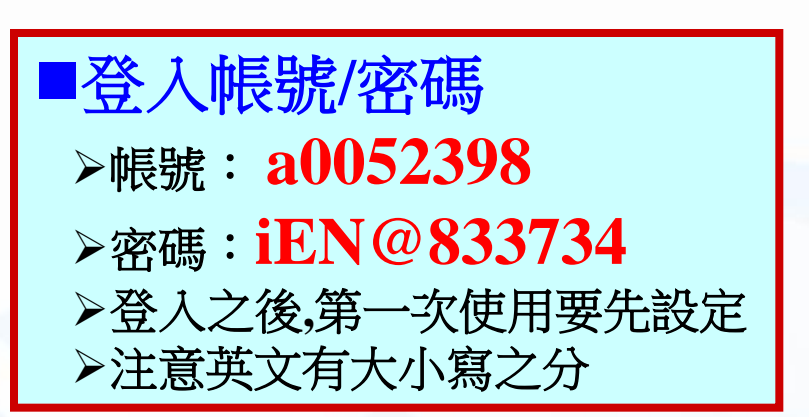

### iEN 學生宿舍熱泵溫度設定Step1

#### Step1-設定參數

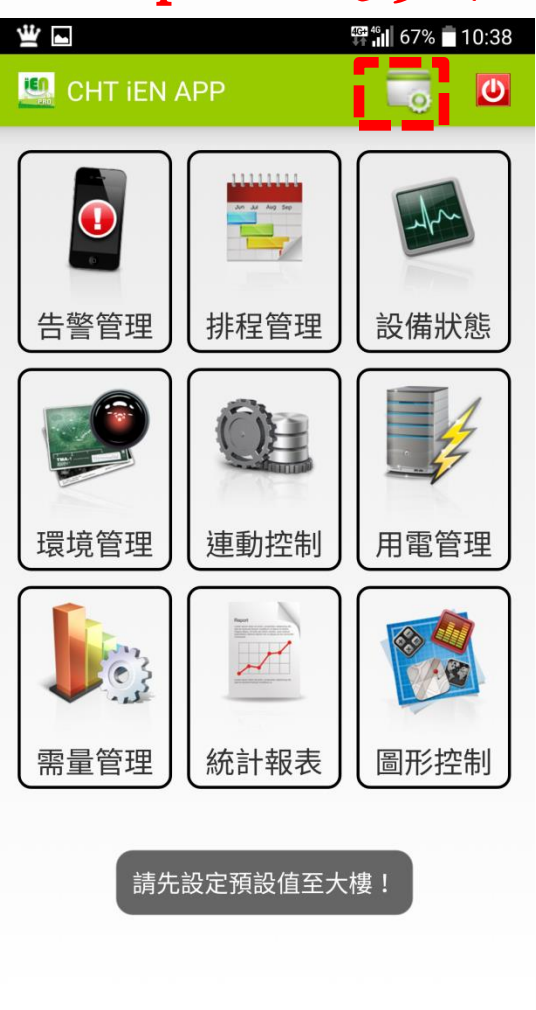

 $\triangleleft$ 

 $\bigcirc$ 

中華電信

4

 $\triangleleft$ 

 $\bigcirc$ 

 $\square$ 

5

€

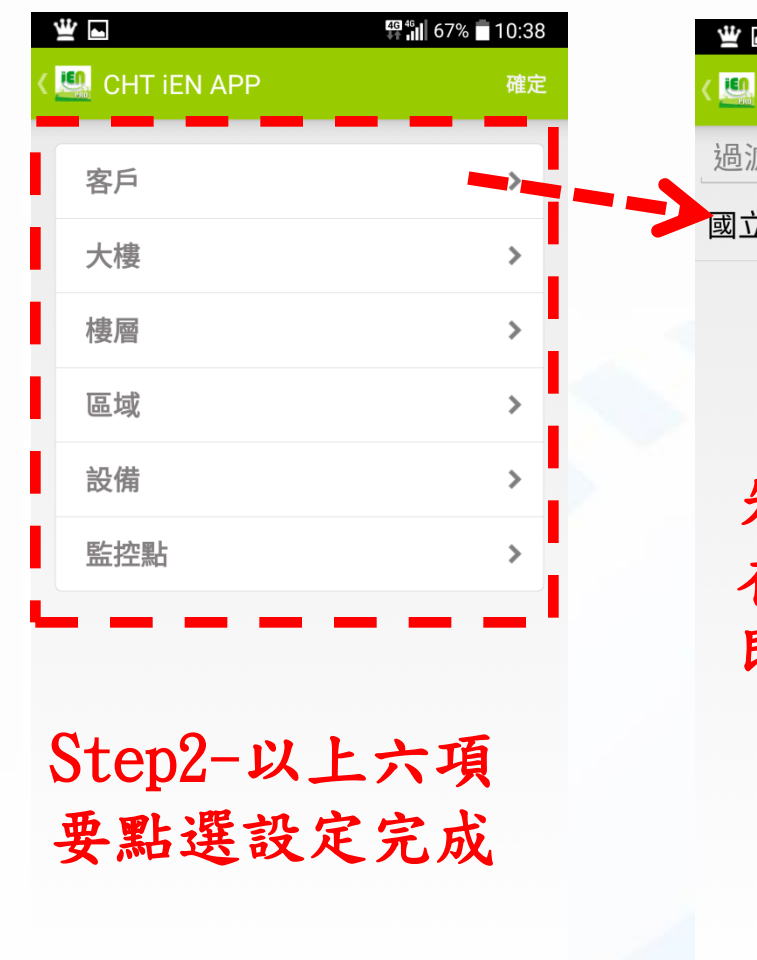

#### Step3-設定客户

| ¥ •             | 🎬 📶 67% 🗖 10:38 |
|-----------------|-----------------|
| < 🛄 CHT iEN APP | 確定              |
| 過濾名稱            |                 |
| 國立東華大學          | ۲               |

先點選學校 在點右上角確定 即設定完成

 $\triangleleft$ 

 $\bigcirc$ 

Chunghwa Telecom Co., Ltd.

€

 $\square$ 

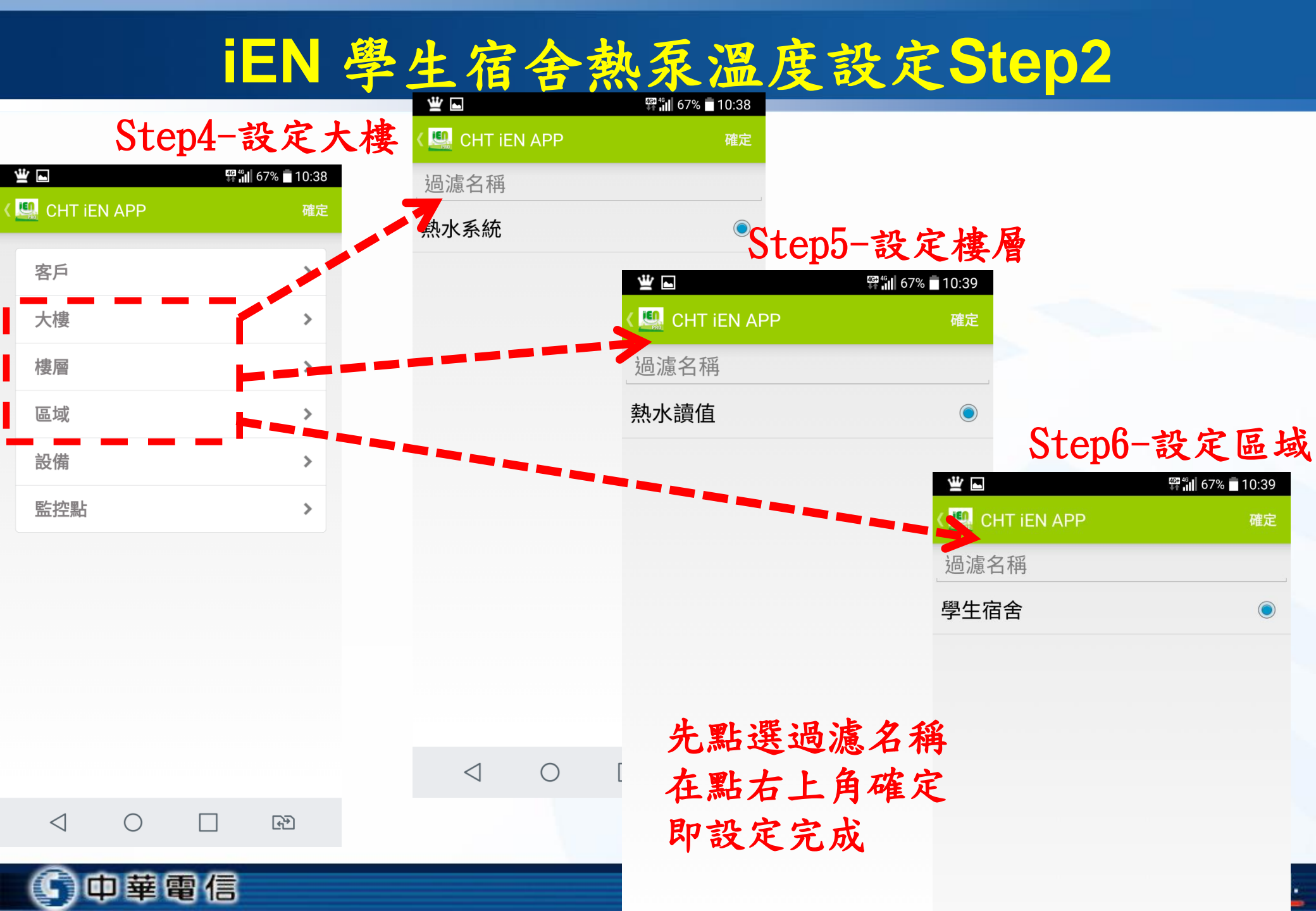

iEN 學生宿舍熱泵溫度設定Step3

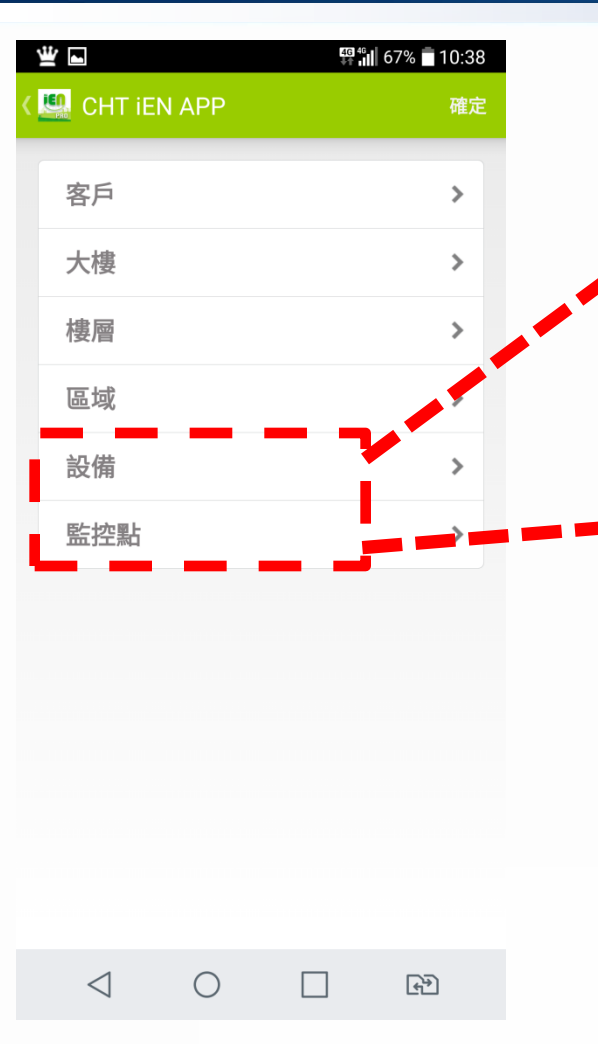

#### Step7-設定設備

| ≝ ⊾         | 🋱 📶 67% 🗖 10:39 |
|-------------|-----------------|
| CHT IEN APP | 確定              |
| 過濾名稱        |                 |
| 向晴莊         | ۲               |
| 擷雲莊A2       | $\bigcirc$      |
| 擷雲莊A3       |                 |
| 擷雲莊B2       | 0               |
| 擷雲莊B3       | $\bigcirc$      |
| 涵星一         | $\bigcirc$      |
| 涵星二         | $\bigcirc$      |
|             |                 |

先點選自己住的宿舍 在點右上角確定 即設定完成

 $\bigcirc$ 

 $\square$ 

7

⊮€

 $\triangleleft$ 

#### Step8-設定監控點

| ≝ -             | 🍄 📶 67% 🗖 10:39 |
|-----------------|-----------------|
| < 🛄 CHT IEN APP | 確定              |
| @瀘名稱            |                 |
| 入水溫度            |                 |
| 出水溫度            |                 |
| 即時流量            |                 |
| 既設桶溫            |                 |
| 累計流量            |                 |
| 牛點選雲杳           | 前的温度            |
| <b>左戰士</b> 上    | 磁定              |
| 在 而 石 上 円       | ~ 臣 尺           |
| 即設定完成           |                 |

d.

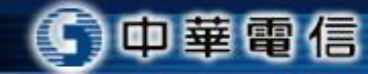

iEN 學生宿舍熱泵溫度設定Step4

 $\triangleleft$ 

中華電信

 $\bigcirc$ 

 $\square$ 

€

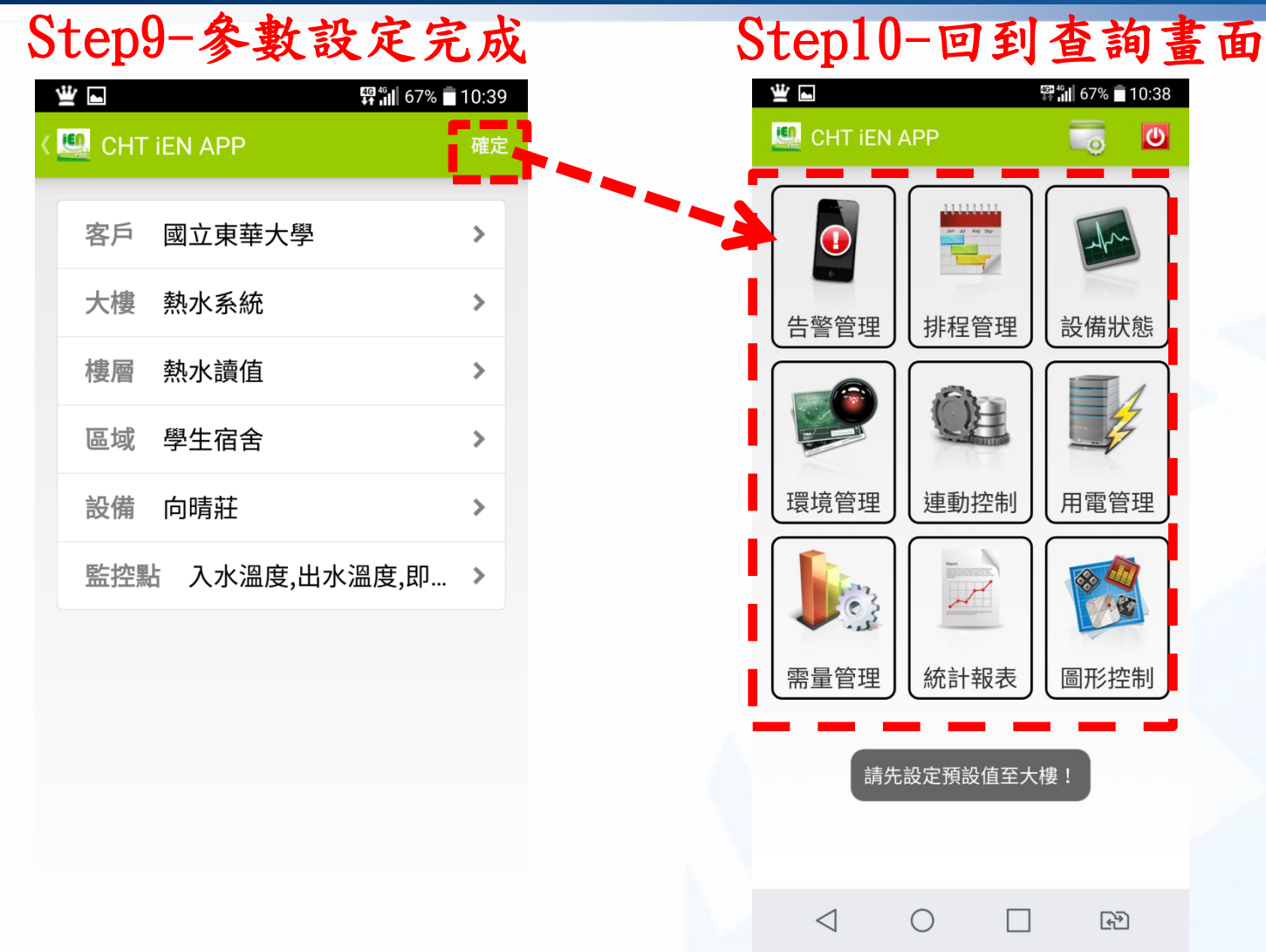

8

Chunghwa Telecom Co<sup>o</sup>., Ltd.

### iEN 學生宿舍熱泵溫度查詢

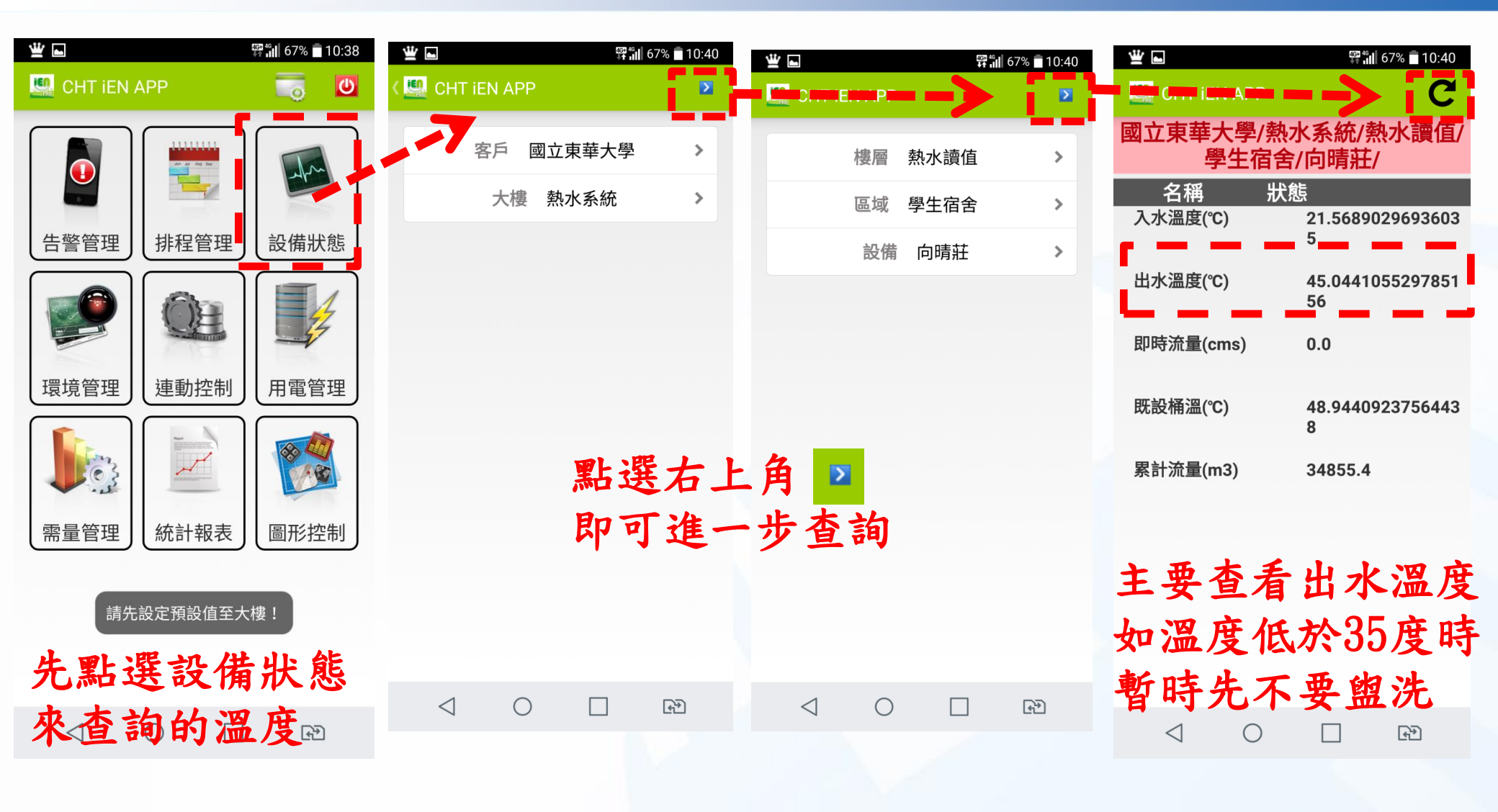

9

中華電信

## iEN 學生宿舍熱泵溫度查詢

| 발 Ⅰ \$\$\$\$\$\$\$\$\$\$\$\$\$\$\$\$\$\$\$\$\$\$\$\$\$\$\$\$\$\$\$\$\$ | ≝ ⊾                                    | 🛱 📶 67% 🔳 10:40       | ₩ <b></b>     | 4G   | <b>67% 10:40</b> | ₩ -             | <b>₩</b> 46<br>10:40   |
|------------------------------------------------------------------------|----------------------------------------|-----------------------|---------------|------|------------------|-----------------|------------------------|
| 🖳 CHT IEN APP 🛛 💈                                                      | Constitution (Encodermont              | - <b>&gt;</b> C       | 🛄 CHT IEN APP |      | Z                | Shini Elvia Pi  |                        |
| 樓層熱水讀值                                                                 | 國立東華大學/熱<br>學生宿舍                       | 水系統/熱水讀值/<br>/涵星一/    | 樓層            | 熱水讀值 | >                | 國立東華大學/熱<br>學生宿 | 熱水系統/熱水讀值/<br>舍/涵星二/   |
| 區域學生宿舍 >                                                               | 名稱 狀<br>入水溫度(℃)                        | 態<br>17.8074035644531 | 區域            | 學生宿舍 | >                | 名稱 判<br>入水溫度(℃) | 犬態<br>17.0459976196289 |
| 設備 涵星一 >                                                               |                                        | 25                    | 設備            | 涵星二  | >                |                 | 06                     |
|                                                                        | 出水溫度(℃)                                | 51.8766822814941<br>4 |               |      |                  | 出水溫度(℃)         | 37.7497711181640<br>6  |
|                                                                        | 即時流量(cms)                              | 0.0                   |               |      |                  | 即時流量(cms)       | 0.0                    |
|                                                                        | 既設桶溫(℃)                                | 49.7222897540874<br>8 |               |      |                  | 既設桶溫(℃)         | 45.0378430811918<br>24 |
|                                                                        | 累計流量(m3)                               | 23539.2               |               |      |                  | 累計流量(m3)        | 21899.9                |
|                                                                        | 主要杳看                                   | 出水温度                  |               |      |                  | 主要查看            | 出水温度                   |
|                                                                        | —————————————————————————————————————— | 太35度哇                 |               |      | 4                | 加温度低            | 於35度時                  |
|                                                                        | 如加反化                                   | 水山及内                  |               |      | ī                | 新时代了            | 西的此                    |
|                                                                        | 習時允个                                   | 安盟况                   |               |      |                  | <b>留</b> 时元个    | 安盟沉                    |
|                                                                        |                                        | □ 4 <sup>3</sup>      | < ○           |      | <b>€</b> ⊅       | ⊲ 0             |                        |